| Log on and log off                                                                                                    |                                                                                                    |
|----------------------------------------------------------------------------------------------------|----------------------------------------------------------------------------------------------------|
| Double-click the BSUH<br>Applications folder on<br>the PC Desktop                                                                                                    | BSUH<br>Applications                                                                                                    |
| Double-click on the<br>SpeechReport Client<br>application shortcut                                                                                                    | SpeechReport Client         30/12/2024 08:23         Shortcut         2 KB           Systembonv         07/09/2022 09:35         Shortcut         3 KB |
| If you have Single Sign-<br>On (SSO) then you will<br>be taken straight into<br>G2 SpeechReport<br>OR                                                                                                    | Login - SpeechReport (UHS 4.1.1 UAT) × G2 SPEECH Client 4.1                                                                                            |
| If you do not have SSO<br>then type in your<br>Network (Active<br>Directory/PC)<br>username and<br>password                                                                                                    | Domain SpeechReport  Username Password Change password Login Cancel                                                                                    |
| You'll then be taken into G2 SpeechReport. If you get an error about credentials then you may need to complete a G2 account request ticket found on the Trust IT Portal, there is also a link to this on the eLearning pages. |                                                                                                    |